## Email account setup on the new server

## Email account setup for *Microsoft Outlook*

This manual based on Polish version of Microsoft Outlook. Therefore some of those commands are translated on English and can be different in English version of MS Outlook.

- open Microsoft Outlook
- expand bookmark Narzędzia (tools) in main menu and click Opcje (options)
- in the **Opcje** (options) click on bookmark **Ustawienia poczty** (mail settings) then click button **Konta e-mail...**(mail account...)

| Jstawienia kont<br>Konta e-mail<br>Możesz dodać lub usunąć konto. Możesz też wybrać konto i zmienić jego ustawienia. |                                                                      |  |  |  |
|----------------------------------------------------------------------------------------------------|----------------------------------------------------------------------|--|--|--|
|                                                                                                    |                                                                      |  |  |  |
| Sa Nowy                                                                                                    | 🎌 Napraw 😭 Zmień 📀 Ustaw jako domyślne 🗙 Usuń 🔹 🖶                    |  |  |  |
| Manua                                                                                                    | Turs                                                                 |  |  |  |
| mjasik@kom                                                                                                    | andor.pl POP/SMTP (domyślnie wyślij z tego konta)                    |  |  |  |
|                                                                                                    |                                                                      |  |  |  |
| Wybrane kont                                                                                                    | to e-mail dostarcza wiadomości e-mail do następującej lokalizacji:   |  |  |  |
|                                                                                                    |                                                                      |  |  |  |
| Zmien folder                                                                                                    | 🕘 Foldery osobiste\Skrzynka odbiorcza                                |  |  |  |
|                                                                                                    | w pliku danych C:\Documents and Settings\mjasik\\Outlook\Outlook.pst |  |  |  |
|                                                                                                    | Zamknij                                                              |  |  |  |

• In the Ustawienia kont (Account settings) double click on account (for which you want to change settings) on the list, the window Zmienianie konta e-mail (Changing account mail) appears

| Zmienianie konta e-mail 🛛 🛛 🔀                                            |                                                       |                                                        |  |  |  |
|--------------------------------------------------------------------------|-------------------------------------------------------|--------------------------------------------------------|--|--|--|
| <b>Ustawienia internetowej poczt</b> y<br>Wszystkie te ustawienia są wym | <b>y e-mail</b><br>nagane, aby konto e-mail działało. | ×                                                      |  |  |  |
| Informacje o użytkowniku                                                 |                                                       | Testowanie ustawień konta                              |  |  |  |
| Imię i nazwisko:                                                         | Michał Jasik                                          | Po wypełnieniu informacji na tym ekranie zalecane jest |  |  |  |
| Adres e-mail:                                                            | mjasik@komandor.pl                                    | (wymagane połączenie sieciowe).                        |  |  |  |
| Informacje o serwerze                                                    |                                                       |                                                        |  |  |  |
| Typ konta:                                                               | POP3                                                  | Testuj ustawienia konta                                |  |  |  |
| Serwer poczty przychodzącej:                                             | mail1.komandor.pl                                     |                                                        |  |  |  |
| Serwer poczty wychodzącej (SMTP):                                        | mail1.komandor.pl                                     |                                                        |  |  |  |
| Informacje o logowaniu                                                   |                                                       |                                                        |  |  |  |
| Nazwa użytkownika:                                                       | mjasik                                                |                                                        |  |  |  |
| Hasło:                                                                   | ***                                                   |                                                        |  |  |  |
| Zapamiętaj hasło                                                         |                                                       |                                                        |  |  |  |
| Wymagaj logowania przy użyciu bezpiecznego<br>uwierzytelniania hasła     |                                                       | Więcej ustawień                                        |  |  |  |
|                                                                          |                                                       | < Wstecz Dalej > Anuluj                                |  |  |  |

- In the **Zmienianie konta e-mail** (Changing account mail):
  - Serwer poczty przychodzącej (incoming mail server) enter mail1.komandor.pl
  - Serwer poczty wychodzącej (SMTP) (outgoing mail server) enter mail1.komandor.pl
- Click button więcej ustawień (more settings), the Ustawienia internetowej poczty e-mail (setup an Internet mail) appears

| Ustawienia internetowej poczty e-mail 🛛 🛛 🔀                                                                                                 |                                                                |  |  |  |
|----------------------------------------------------------------------------------------------------|----------------------------------------------------------------|--|--|--|
| Ogólne                                                                                                    | Serwer wychodzący Połączenie Zaawansowane                      |  |  |  |
| <ul> <li>Serwer wychodzący (SMTP) wymaga uwierzytelniania</li> <li>Użyj tych samych ustawień, co mój serwer poczty przychodzącej</li> </ul> |                                                                |  |  |  |
|                                                                                                    | Zalogu) używając<br>Nazwa użytkownika:                         |  |  |  |
|                                                                                                    | Hasło:<br>Zapamiętaj hasło                                     |  |  |  |
| 0                                                                                                    | Caloguj do serwera poczty przychodzącej przed wysłaniem poczty |  |  |  |
| Check these two options!!!                                                                                                    |                                                                |  |  |  |
|                                                                                                    |                                                                |  |  |  |
|                                                                                                    | OK Anuluj                                                      |  |  |  |

- In the Ustawienia internetowej poczty e-mail (setup an Internet mail) go to bookmark Serwer wychodzący (outgoing server) and next:
  - check Serwer wychodzący (SMTP) wymaga uwierzytelnienia (outgoing server (SMTP) requires authentication)
  - check Użyj tych samych ustawień, co mój serwer poczty przychodzącej (use the same settings as my incoming mail server)
- Go to bookmark **Zaawansowane** (advanced) and fill the field:
  - o Serwer przychodzący (incoming server)
    - 995 for POP3
    - 993 for IMAP
  - check Ten serwer wymaga zaszyfrowanego połączenia (SSL) (This server requires an encrypted connection (SSL) and select the type of encryption SSL
  - o Serwer wychodzący (outgoing Server) (SMTP) enter 465

| Ustawienia internetowej poczty e-mail 🛛 🛛 🔀                                                                                                    |  |  |  |
|----------------------------------------------------------------------------------------------------|--|--|--|
| Ogólne Serwer wychodzący Połączenie Zaawansowane                                                                                                    |  |  |  |
| Numery portów serwera<br>Serwer przychodzący (POP2): 995 Użyj domyślnych<br>Tan serwer wymacia zaszyfrowanego połączenia (SSL)<br>Server wychodzący (SMTP): 465<br>Użyj połączenia szyfrowanego następującego typu: SSL<br>Limity crasu serwera<br>Krótkic Długie 1 minuta<br>Dostarczanie<br>Pozvstaw kone wiadomości na serwerze<br>I usuń z serwera po upływie 10 dni<br>Usuń z serwera po usunięciu z "Elementów usuniętych"<br>After check SSL make sure that the |  |  |  |
| ports have right values POP3 995 (IMAP<br>993), SMTP 465. If not, type the right<br>value once again!!!                                                                                                    |  |  |  |
| OK Anuluj                                                                                                    |  |  |  |

- o Confirm changes by click **OK**.
- o In the **Zmienianie konta e-mail** (changing mail account) click button **Testuj ustawienia konta** (test account settings)

| Festowanie ustawień konta                                                                                 |                              |                      |  |  |
|----------------------------------------------------------------------------------------------------|------------------------------|----------------------|--|--|
| Gratulacje! Ukończono pomyślnie wszystkie testy. Klikr<br>contynuować.                                    | ij przycisk Zamknij, aby     | Zatrzymaj<br>Zamknij |  |  |
| Zadania Brędy<br>Zadania<br>Zaloguj się do serwera poczty przychodzące<br>Wyślij testową wiadomość e-mail | Stan<br>Wykonane<br>Wykonane |                      |  |  |

 If the test is successful click Zamknij (close) and In the Zmienianie konta email (changing account mail) click button Dalej (next). You should see the window:

| Zmienianie konta e-mail |                                                                                                    |
|-------------------------|----------------------------------------------------------------------------------------------------|
|                         | <b>Gratulacje!</b><br>Pomyślnie wprowadzono wszystkie informacje wymagane do konfiguracji konta.<br>Aby zamknąć kreatora, kliknij przycisk Zakończ. |
|                         | < <u>W</u> stecz Zakończ                                                                                                    |

If you finished your account setup and your e-mail doesn't works please check if your mail works on website: *https://webmail.komandor.pl*.

If your mail still doesn't work, please contact with your Administrator.

## Additional information

- You can also access to your email by:
  - Log on <u>https://webmail.komandor.pl</u> TLS option must be enabled in browser settings
  - o Mobile phone *https://help.komandor.pl/help/imap\_tel/imap\_tel.html*
  - Mobile phone aplication Poczta <u>https://webmail.komandor.pl/horde/imp/redirect.php?autologin=&url=</u> <u>%2Fhorde%2Fmimp%2Findex.php</u> webmail.komandor.pl and selsct mimp option.

In case of any problems go to our help site https://help.komandor.pl or contact with your Administrator.